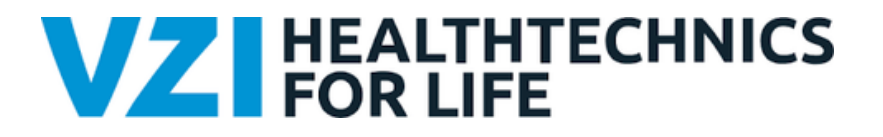

# Handleiding VZI APP

- Aanmelden
- Hoofdscherm en functies
- Menu
- Privacy

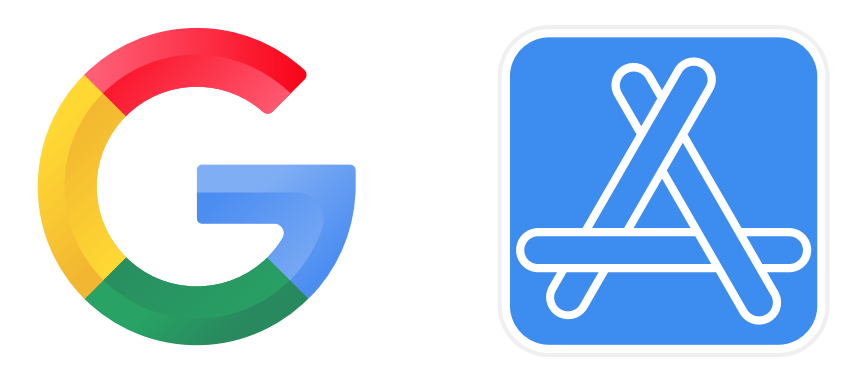

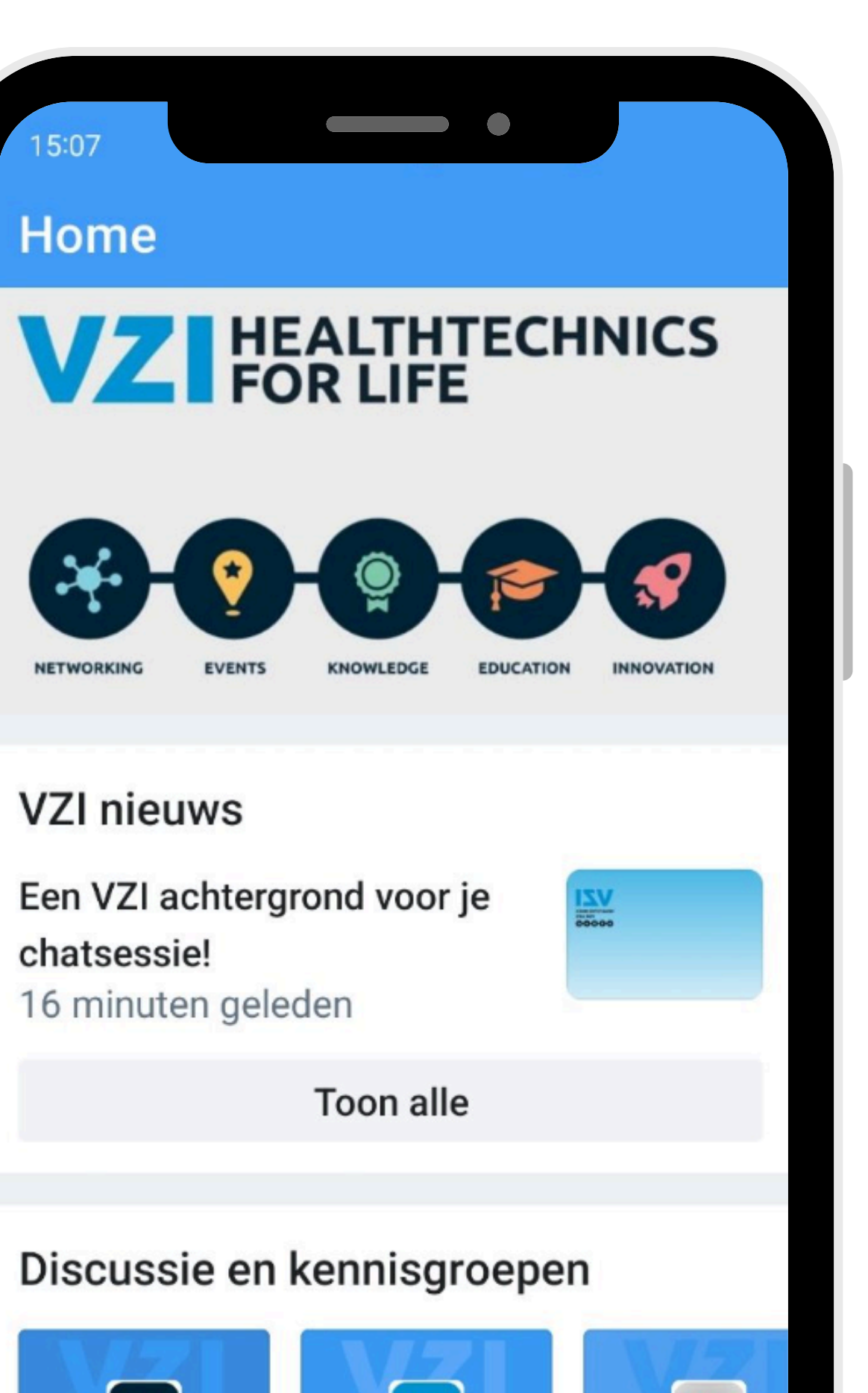

#### VZ HEALTHTECHNICS FOR LIFE

### **Bekijk hier de interactieve demo!**

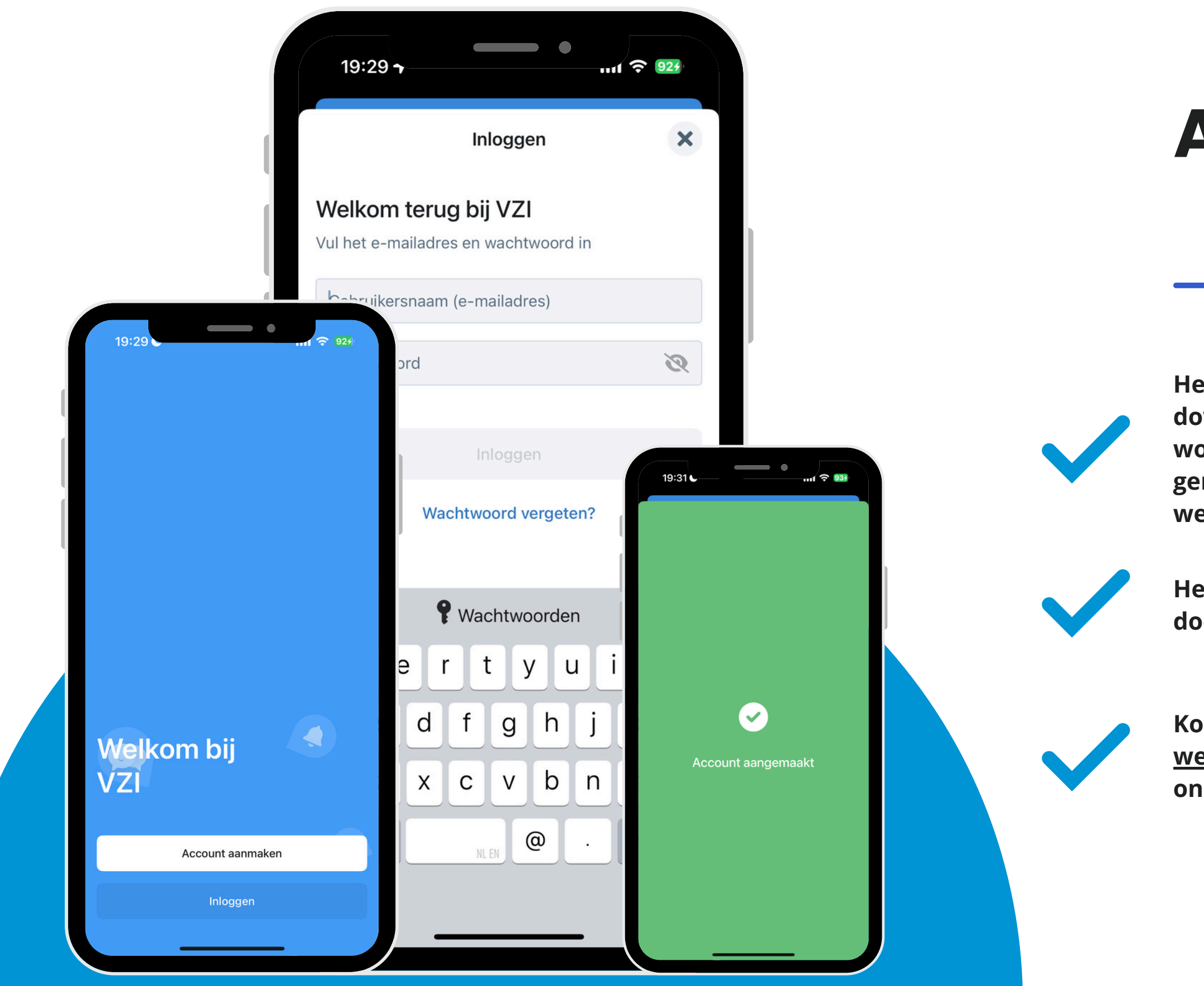

## Aanmelden

Het aanmelden gebeurt automatisch na het downloaden van de app en installatie. Hiervoor worden de gegevens gebruikt waarmee je geregistreerd staat bij de VZI. Deze kan je via de VZI website aanpassen.

Het is belangrijk dat al het verkeer vanaf @socie.nl door je organisatie doorgelaten wordt.

Kom je er niet uit, stuur een email naar <u>webmaster@vzi.nl</u> of naar <u>app@vzi.nl</u>. Dan doen we ons best om je verder te helpen.

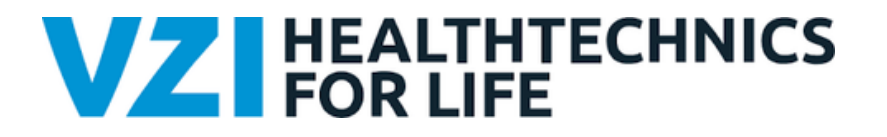

Hier staat op welk scherm je bent. In dit geval de 'home-page'

## Het hoofdscherm

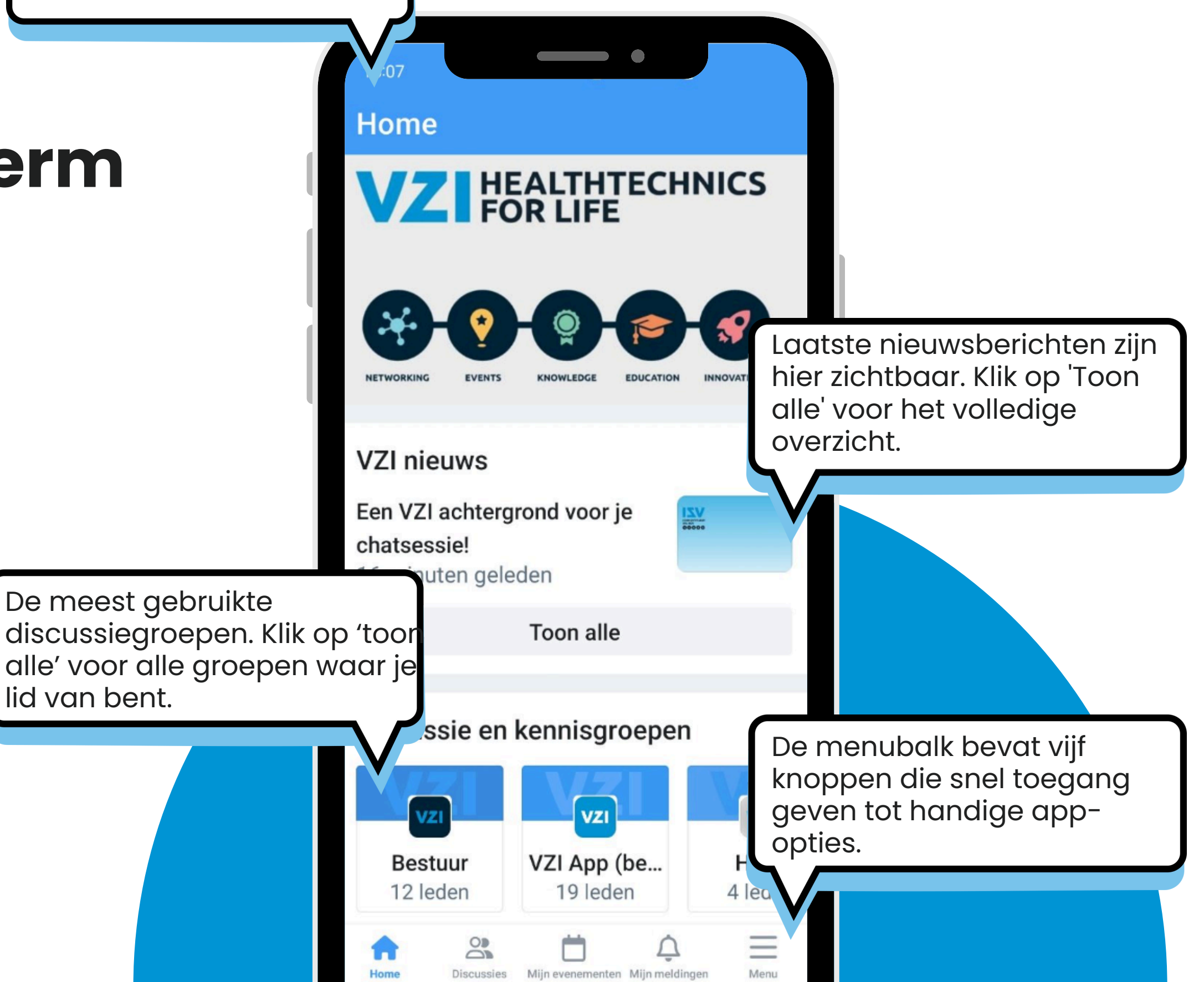

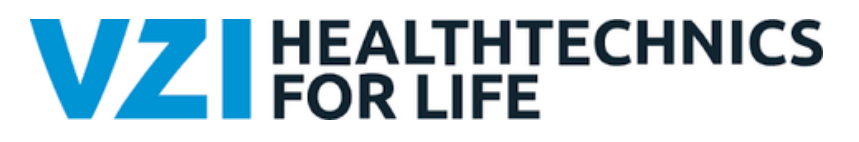

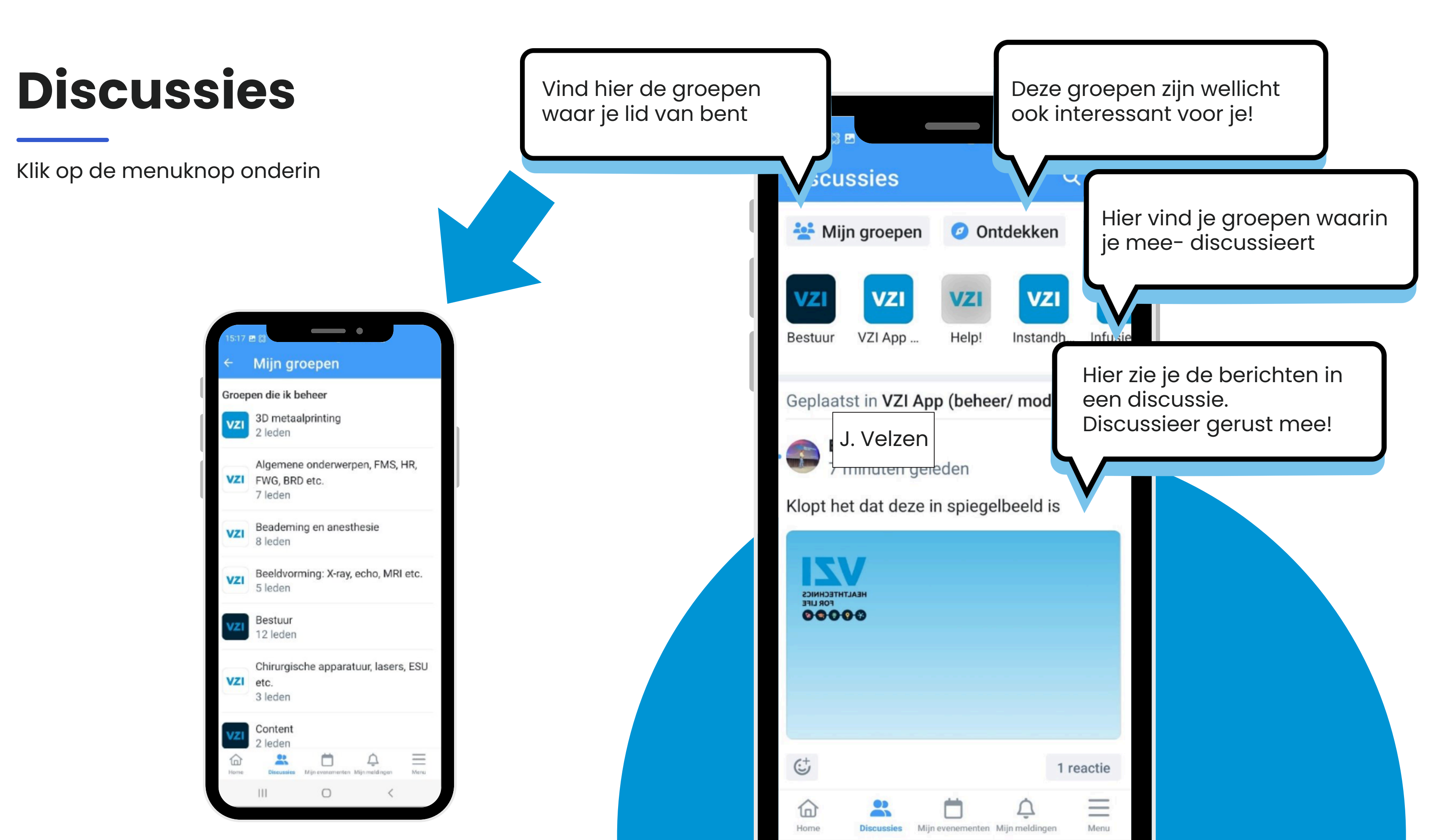

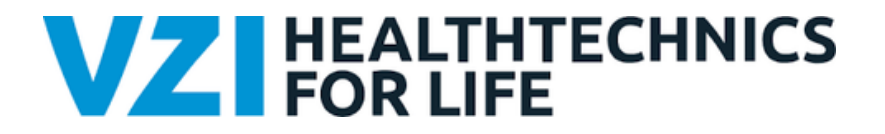

## Mijn evenementen

Klik op de menuknop onderin

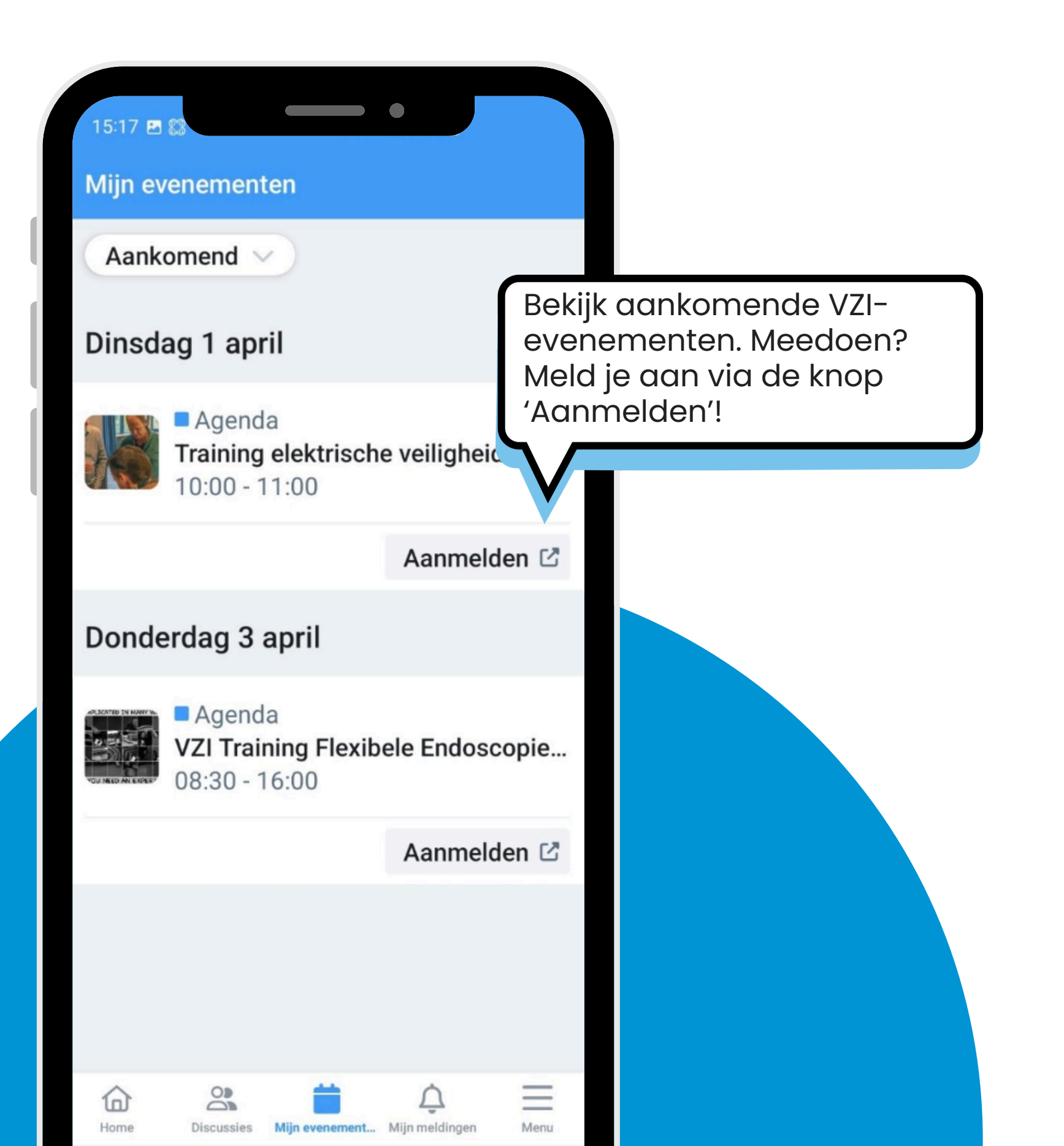

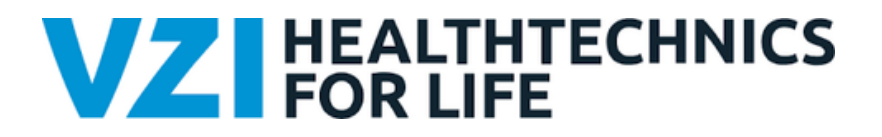

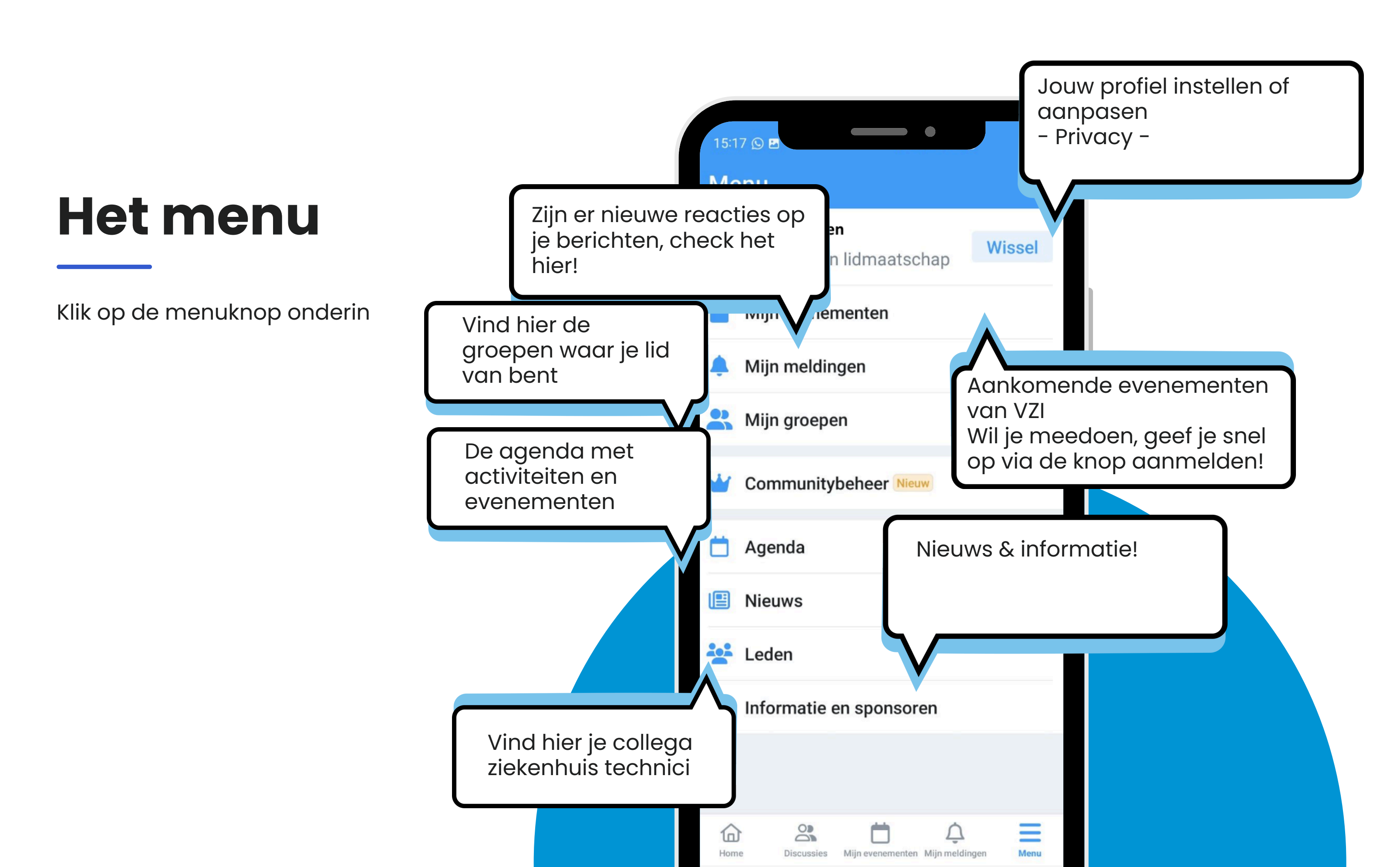

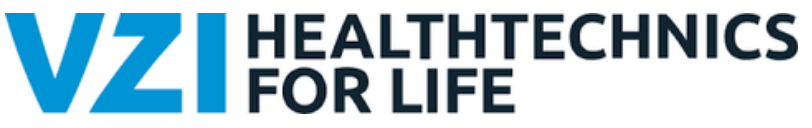

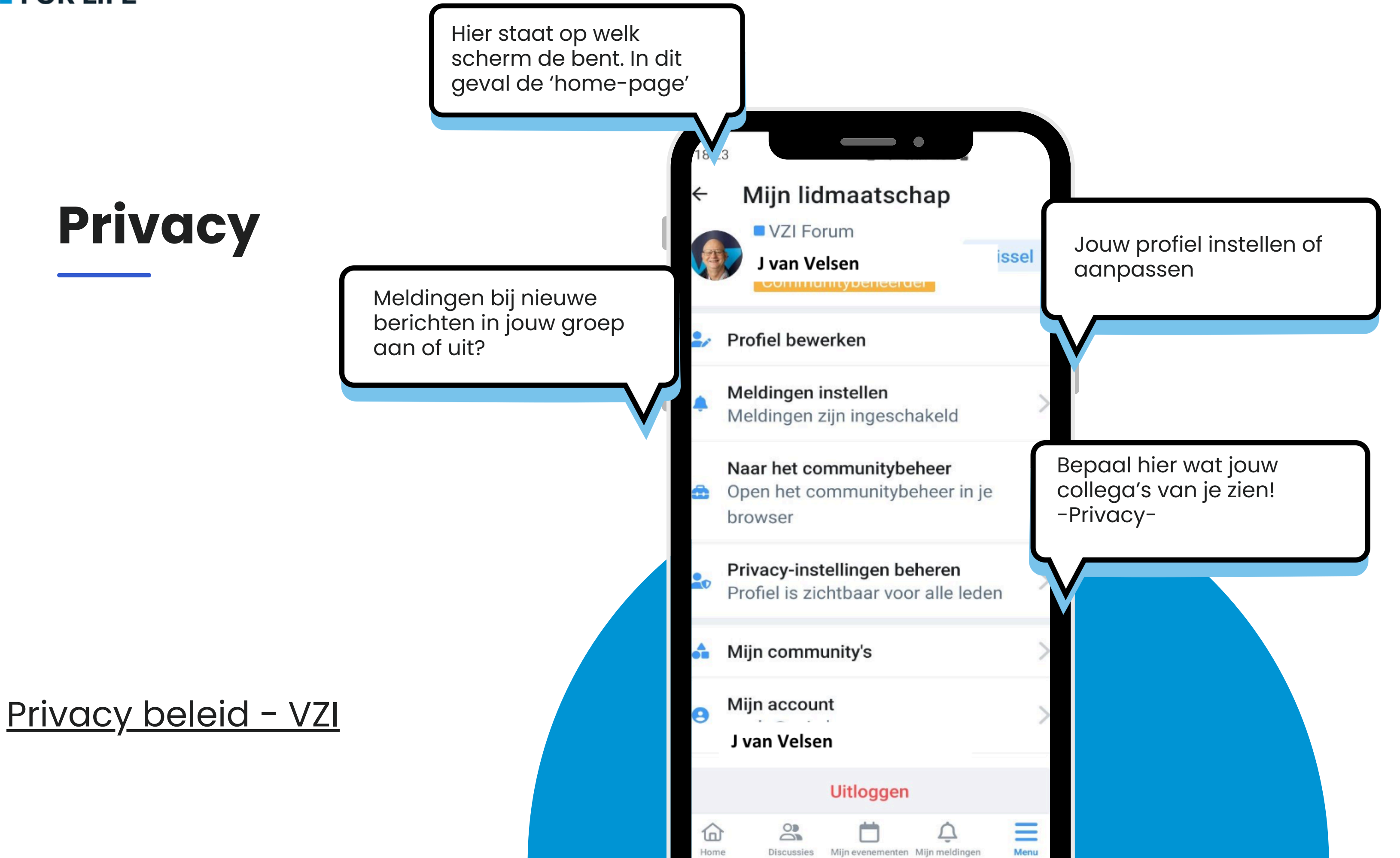

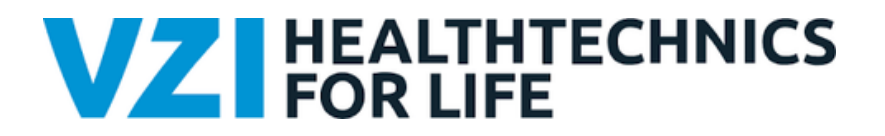

## Groepen

De discussiegroepen in de VZI APP zijn opgedeeld in verschillende groepen met in de groepen de verschillende onderwerpen.

#### Blauwe tegel

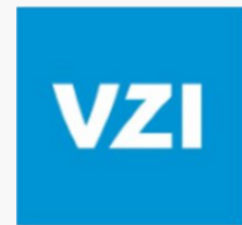

De blauwe groepen of tegels zijn ingericht voor VZI werkgroepen. Dit zijn besloten groepen, de beheerder van een groep is de voorzitter van de VZI werkgroep. De beheerder kan je als lid van een werkgroep toevoegen.

#### Witte tegel

De witte groepen zijn de algemene discussiegroepen, ofwel de opvolger van het huidige VZI forum. Hier kan je over tal van onderwerpen discussiëren en vragen stellen. Er is binnen de APP altijd wel een collega die kan helpen. Dit is juist waar de APP voor bedoelt is, het delen van informatie!

VZI

#### Grijze tegel

Het grijze tegeltje, is de help tegel of de tegel voor koffiepraat. Hier vind je uitleg over de APP en kan je vragen stellen over gebruik van de APP. Heb je goede ideeën over inrichting of gebruik van de APP, deel ze hier vooral. Grapjes mogen natuurlijk ook gedeeld worden!

Ben je beheerder op een groep, dan heb je veel rechten. We vragen je om hier zorgvuldig mee om te gaan en deze alleen te gebruiken om leden toe te laten en discussie te modereren. Pas alsjeblieft verder niets aan, aan layout, instellingen etc.

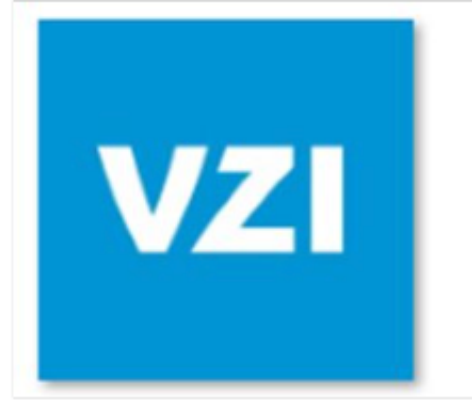

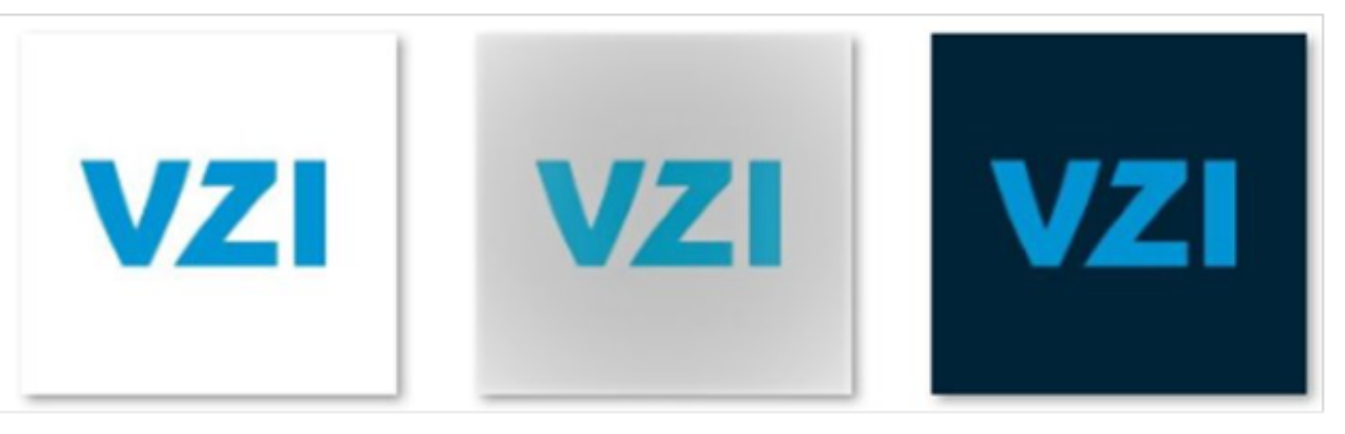

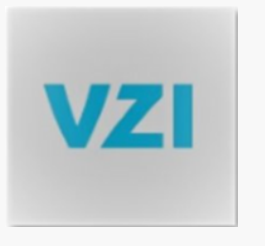

#### Zwarte tegel

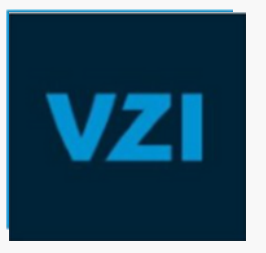

De zwarte groep of tegel is specifiek voor het bestuur. Hiervoor geld hetzelfde als voor de blauwe tegel voor de werkgroepen. Voorzitters meld je aan!

#### VZ HEALTHTECHNICS FOR LIFE

| vzi                                       | VZI<br>VZI                |                                                                                                    |               |                                                                                         | Account aanmaken                                                                                     |
|-------------------------------------------|---------------------------|----------------------------------------------------------------------------------------------------|---------------|-----------------------------------------------------------------------------------------|----------------------------------------------------------------------------------------------------|
| Uuderlijk<br>toezicht @                   |                           |                                                                                                    |               |                                                                                         | <b>Welkom bij VZI</b><br>/ul het e-mailadres in en kies een<br>vachtwoord                            |
| Installeren                               |                           |                                                                                                    |               |                                                                                         | jij@vzi.nl                                                                                           |
| Z HEALINTECHNES                           | A BALAN A A               | Alle en les<br>Base<br>D'anne en les<br>Alle d'anne anne anne                                        |               |                                                                                         | Test12345!                                                                                           |
| And and and and and and and and and and a |                           | A Startingen Startingen Startingen Startingen Startingen Startingen Startingen Startingen Startingen |               |                                                                                         | Kies een wachtwoord dat een combinatie<br>van ten minste acht cijfers, letters en<br>noofdletters is |
| Over deze app                             |                           | $\rightarrow$                                                                                        | Wolkom bii    | Door deze applicatie te gebruiken, ga je<br>akkoord met onze <u>Gebruiksvoorwaarden</u> |                                                                                                    |
| pp voor le<br>ekenhuis                    | eden van de<br>Instrument | e Vereniging v<br>atietechnici.                                                                      | van           | Valkonn bij<br>V71                                                                      | Account aanmaken                                                                                     |
| Commu                                     | nicatie                   |                                                                                                    |               |                                                                                         |                                                                                                    |
| Veiligheid van gegevens $\rightarrow$     |                           |                                                                                                    | $\rightarrow$ | Account aanmaken                                                                        |                                                                                                    |
| A                                         | 88                        | 9                                                                                                    | E             |                                                                                         |                                                                                                    |
| ames                                      | Apps                      | Zoeken                                                                                               | Boeken        | Inloggen                                                                                |                                                                                                    |

01

03

# Downloaden & Registreren

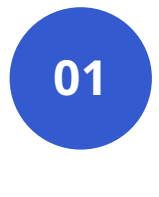

03

Download de APP vanuit de (App) Stores!

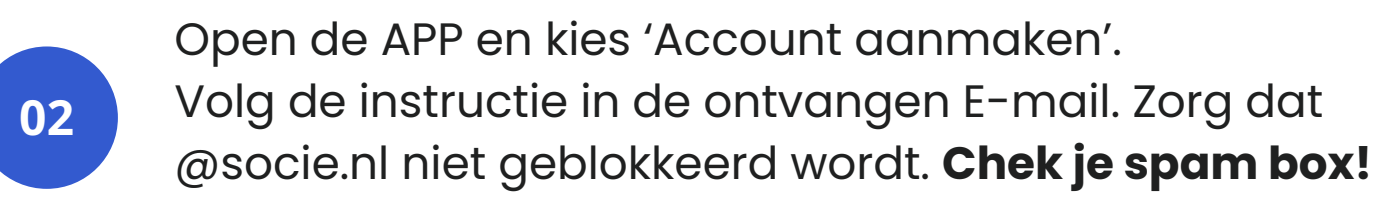

Registreer met je E-mail waarmee je bij VZI bekend bent.

### **Bekijk hier de interactieve demo!**